# **ESSENT USER TIP SHEET**

# D+H MortgagebotL0S™

# Rate Quote with Eligibility

#### Go to Services, click on Order MI

#### Loan Info

| Loan Info                                                                                                    | 🔺 Loan Pipeline 200 | 0019410 - <b>Bogus</b>                       |                       |                                       |                              | A      |
|----------------------------------------------------------------------------------------------------|---------------------|----------------------------------------------|-----------------------|---------------------------------------|------------------------------|--------|
| The Loan Level Indicative                                                                                                    |                     | Order MI                                     |                       |                                       |                              |        |
| <u>Credit Score</u> will populate<br>if you have ordered credit<br>through Mortgagebot.<br>Note: If you order credit<br>outside of Mortgagebot,<br>please use the lower<br>of two or middle of<br>three repositories to | Type to filter      |                                              |                       |                                       |                              |        |
|                                                                                                    | Forms & Docs        | Loan Info                                    |                       |                                       |                              |        |
|                                                                                                    | Services            | Product Type<br>Conforming 30 Year Fixed New | <b>LTV</b><br>85.000% | Loan Amount<br>\$85,000               | Appraised Value<br>\$105,000 |        |
|                                                                                                    | Order MI            |                                              |                       |                                       |                              |        |
|                                                                                                    | Status & Tracking   | Loan Level Indicative Credit Score           |                       | Automated Underwriting Recommendation |                              |        |
|                                                                                                    | Actions             | 746                                          |                       | N/A                                   |                              | •      |
|                                                                                                    |                     | Premium Paid By                              |                       |                                       |                              |        |
| determine each borrower's                                                                                                    |                     | Borrower                                     | •                     |                                       |                              |        |
| representative score;                                                                                                    |                     | Relocation Loan                              |                       |                                       |                              |        |
| and enter the lowest                                                                                                    |                     | No                                           | •                     |                                       |                              |        |
| representative score across                                                                                                    |                     | Vendor Submission                            |                       |                                       |                              |        |
| all borrowers.<br>Automated Underwriting Recommendation: If<br>you request a DU or LP recommendation within<br>Mortgagebot the last GSE (DU/LP) result will display.                                                    |                     | MI Company                                   |                       | Certificate Number (fo                | r subsequent submis          | sions) |
|                                                                                                    |                     | Essent Guaranty                              | •                     |                                       |                              |        |
|                                                                                                    |                     | Request Type                                 |                       | Special Pricing/Progra                | m Number                     |        |
|                                                                                                    |                     | Rate Quote                                   | •                     |                                       |                              |        |
| Note: If DU/LP requests are submitted outside of                                                                                                    |                     | Request Info                                 |                       |                                       |                              |        |

Mortgagebot the last GSE (DU/LP) res Note: If DU/LP requests are submitted outside of Mortgagebot, select the appropriate recommendation from the dropdown.

## Vendor Submission

## MI Company: Select Essent Guaranty.

[If Essent does not appear as an option, please contact your Company administrator.]

Request Type: Select Rate Quote.

### **Request Info**

Select appropriate values in the following fields. The example below is for a Deferred Monthly premium plan type:

| Plan Type                      | Monthly                                                                                                    |  |
|--------------------------------|----------------------------------------------------------------------------------------------------|--|
| Refundability                  | Non-Refundable                                                                                                    |  |
| Percentage of Coverage         | Based on LTV and Loan Term<br>(Click the "i" icon to view the standard GSE requirements<br>based on LTV and Term) |  |
| Renewal Calculation            | Constant/Level                                                                                                    |  |
| First Month Premium Collection | With First Payment (Select for Deferred Monthly)                                                                  |  |

Mortgage insurance provided by Essent Guaranty, Inc.

© 2015 Essent Guaranty, Inc., All rights reserved. | Two Radnor Corporate Center, 100 Matsonford Road, Radnor, PA 19087 | essent.us EGI-6003.126 (12/15)

Plan Type

Monthly

25%

合

Refundability

Not Refundable

Percentage of Coverage

Click on the Submit button

Renewal Calculation

📵 First Month Premium Collection

With First Payment

Constant/Level

•

•

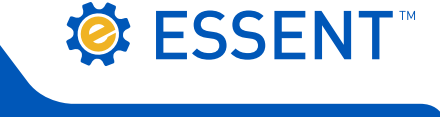

•

•

Cancel Save and Close Save

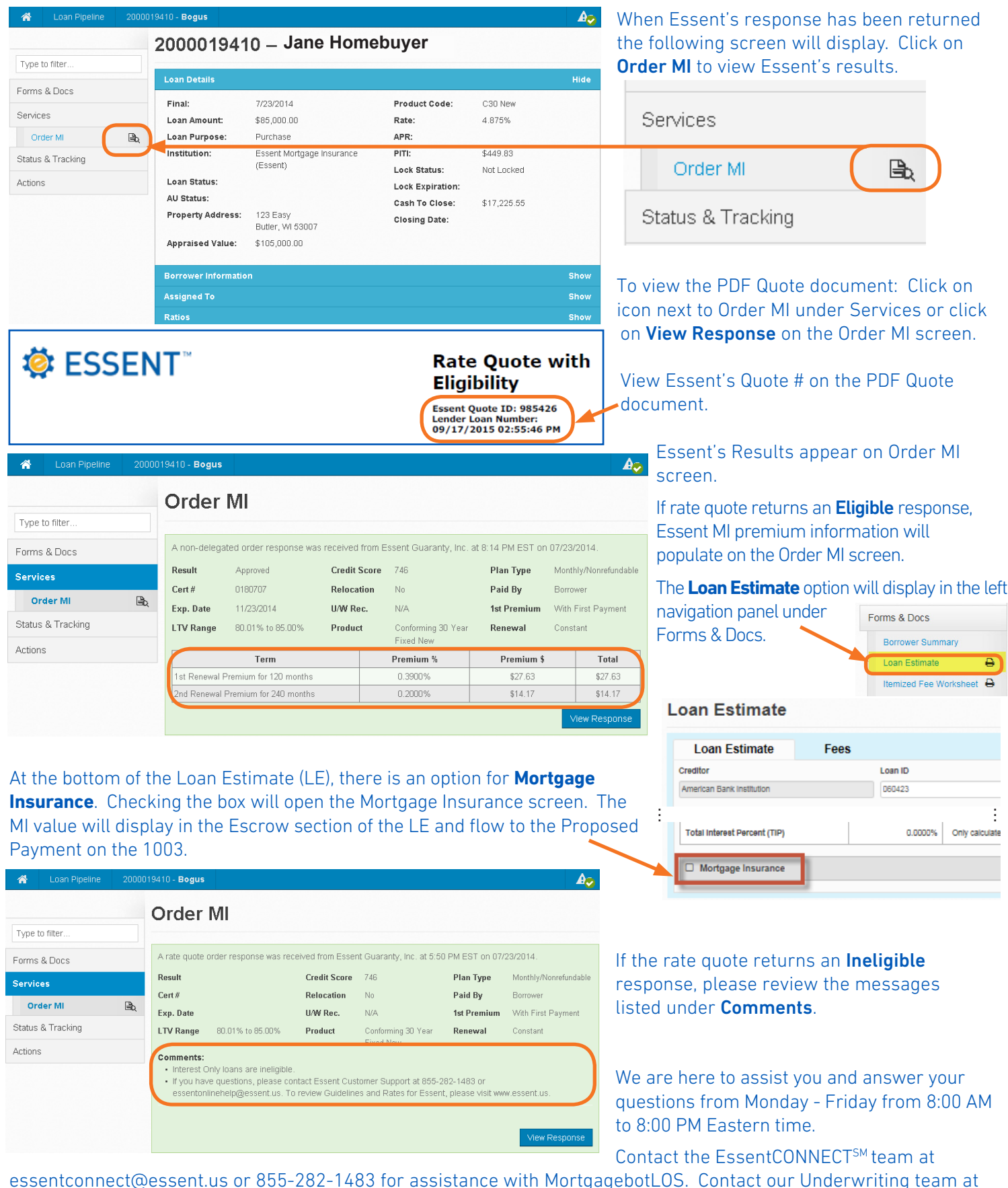

<u>essentconnect@essent.us</u> or 855-282-1483 for assistance with MortgagebotLOS. Contact our Underwriting team a <u>underwriting@essent.us</u> or 877-331-8311 for rates, guidelines, loan status, scenarios or turn-times.

#### Mortgage insurance provided by Essent Guaranty, Inc.

© 2015 Essent Guaranty, Inc., All rights reserved. | Two Radnor Corporate Center, 100 Matsonford Road, Radnor, PA 19087 | essent.us EGI-6003.126 (12/15)